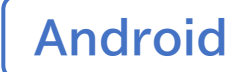

## デジタル 活用支援

#### スマートフォン初心者編

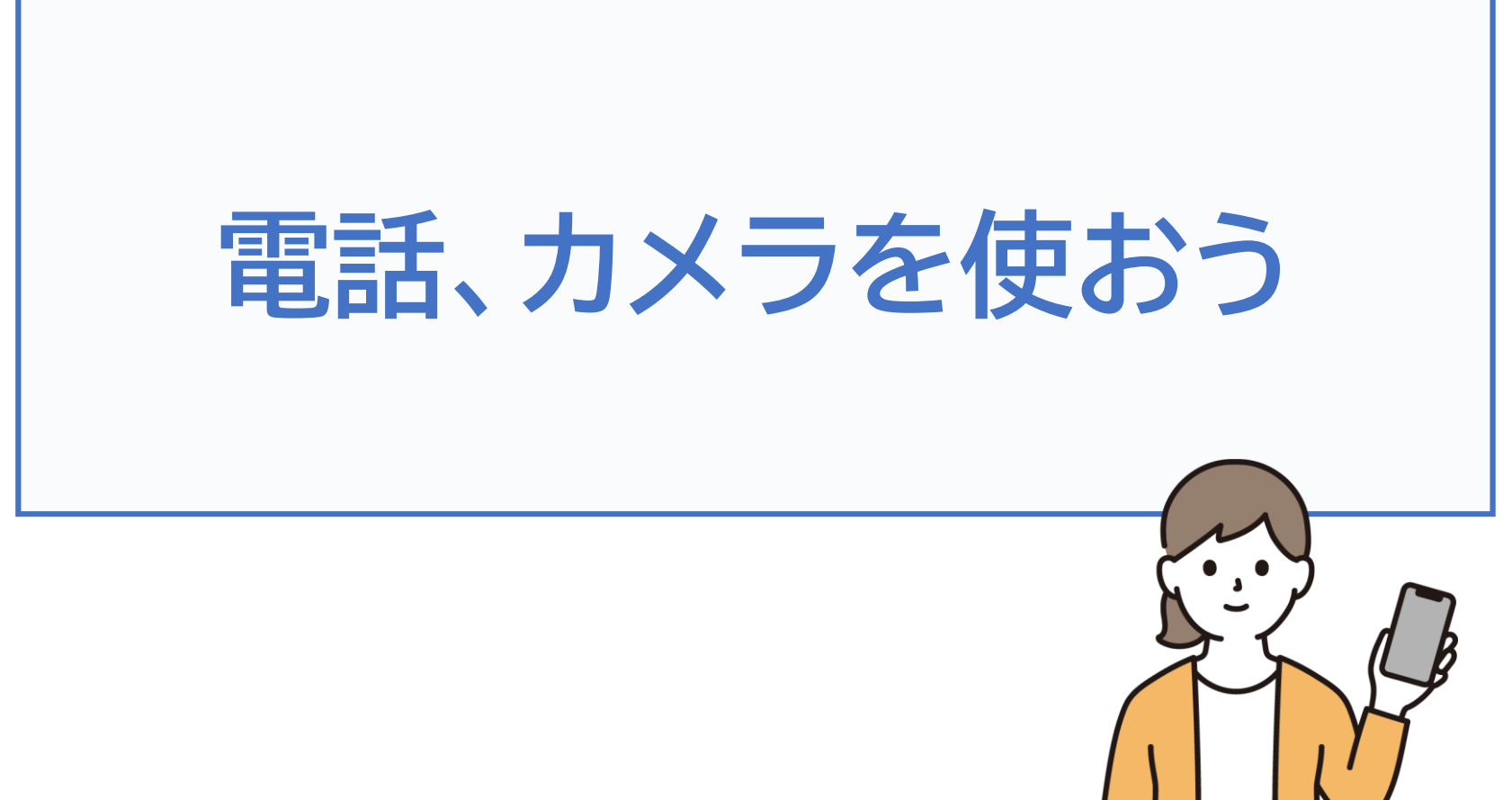

令和7年4月

## 1.電話のかけ方

目次

| 1-A   | 電話番号を直接入力してかける P2     |
|-------|-----------------------|
| 1-B   | 着信履歴を使ってかける P5        |
| 1-C   | 電話帳(連絡先)からかける P7      |
| 1-D   | 電話の受け方 ······ P9      |
| 1-E   | 不在着信のあった場合のかけ直し方 P10  |
| 1-F   | 新しく連絡先を登録する P12       |
| 1-G   | 着信履歴に残った通話先を登録する P14  |
| 1-H   | 電話リレーサービスとは P16       |
| 1-I   | 電話リレーサービスの詳細・登録方法 P17 |
| 2. 7. | 」メラの使い方               |

| 2-A | 写真を撮ろう     | P19 |
|-----|------------|-----|
| 2-B | 自撮りをしてみよう  | P22 |
| 2-C | さまざまな操作機能  | P24 |
| 2-D | 撮った写真を見る   | P25 |
| 2-E | 写真の削除      | P27 |
| 2-F | QRコードの読み取り | P28 |

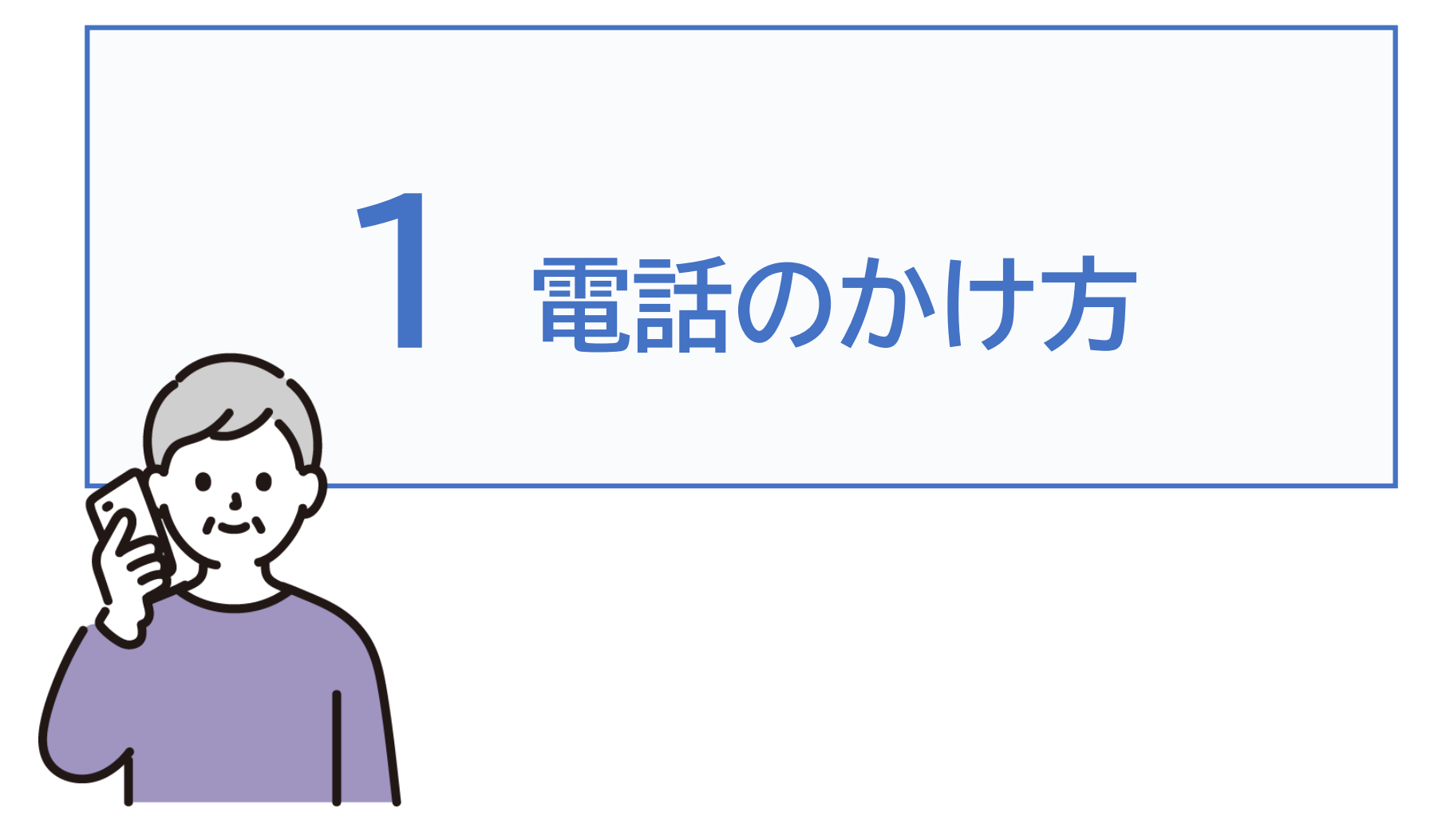

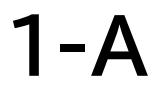

電話番号を直接入力してかける

掲載機種:Xperia AceIII 対応OS:Android12 アプリのバージョン:23.0

#### 相手の電話番号を入力して電話をかける方法 ※表示については各メーカーによって異なります

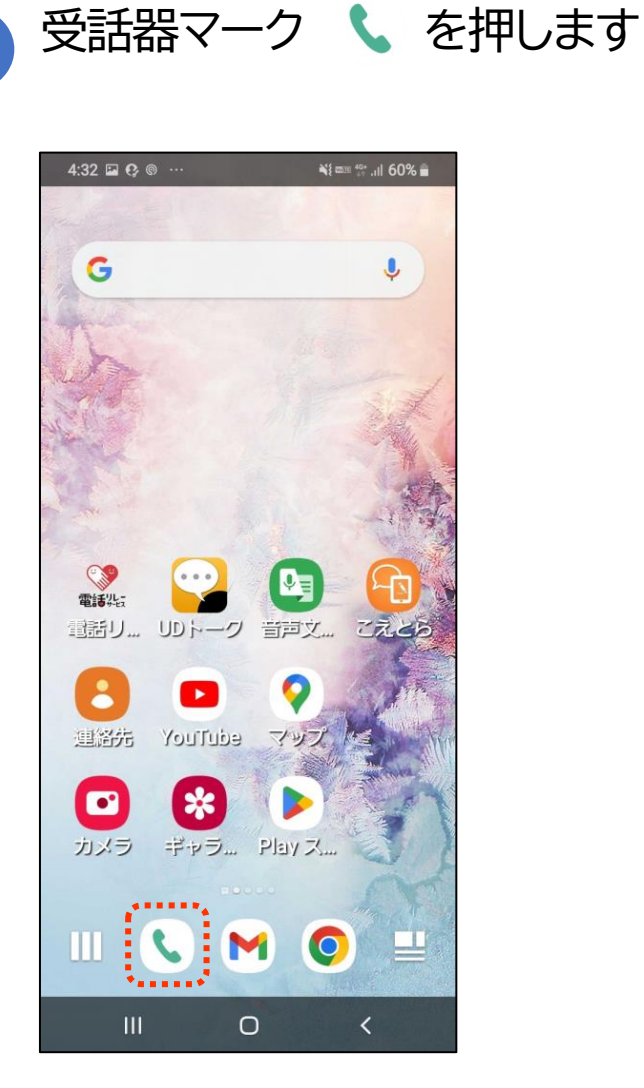

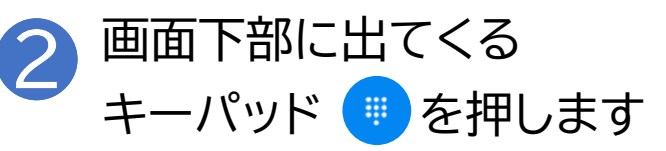

| 5:15 | 6) @ 🖬 😶 |       | N{ 📾 💱 .iil 77% 🧕 |
|------|----------|-------|-------------------|
| Q    | 連絡       | 先を検索  | \$                |
| よく使  | う連       | 通話履歴  | 連絡先               |
|      | +2       | 新規連絡分 | もとして…             |
| あ    |          | 小田 隆司 |                   |
| さ    |          | 佐藤 太郎 |                   |
|      |          | 鈴木 一郎 |                   |
| た    |          | 高橋 拓海 |                   |
| は    |          | 山田 花子 |                   |
|      |          |       |                   |
|      |          |       |                   |
|      |          |       |                   |
|      |          | 0     | <                 |

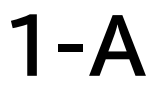

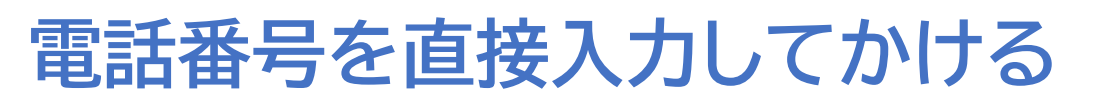

掲載機種:Xperia AceⅢ 対応OS:Android12 アプリのバージョン:23.0

#### 相手の電話番号を入力して電話をかける方法 ※表示については各メーカーによって異なります

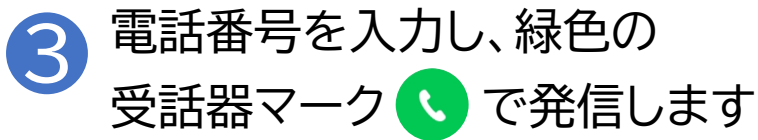

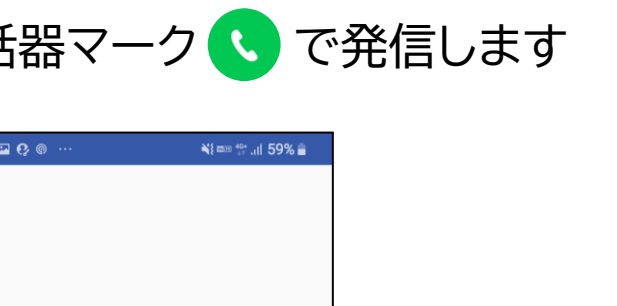

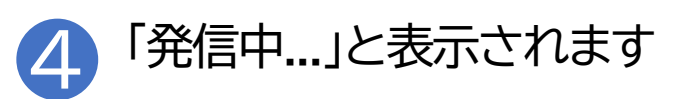

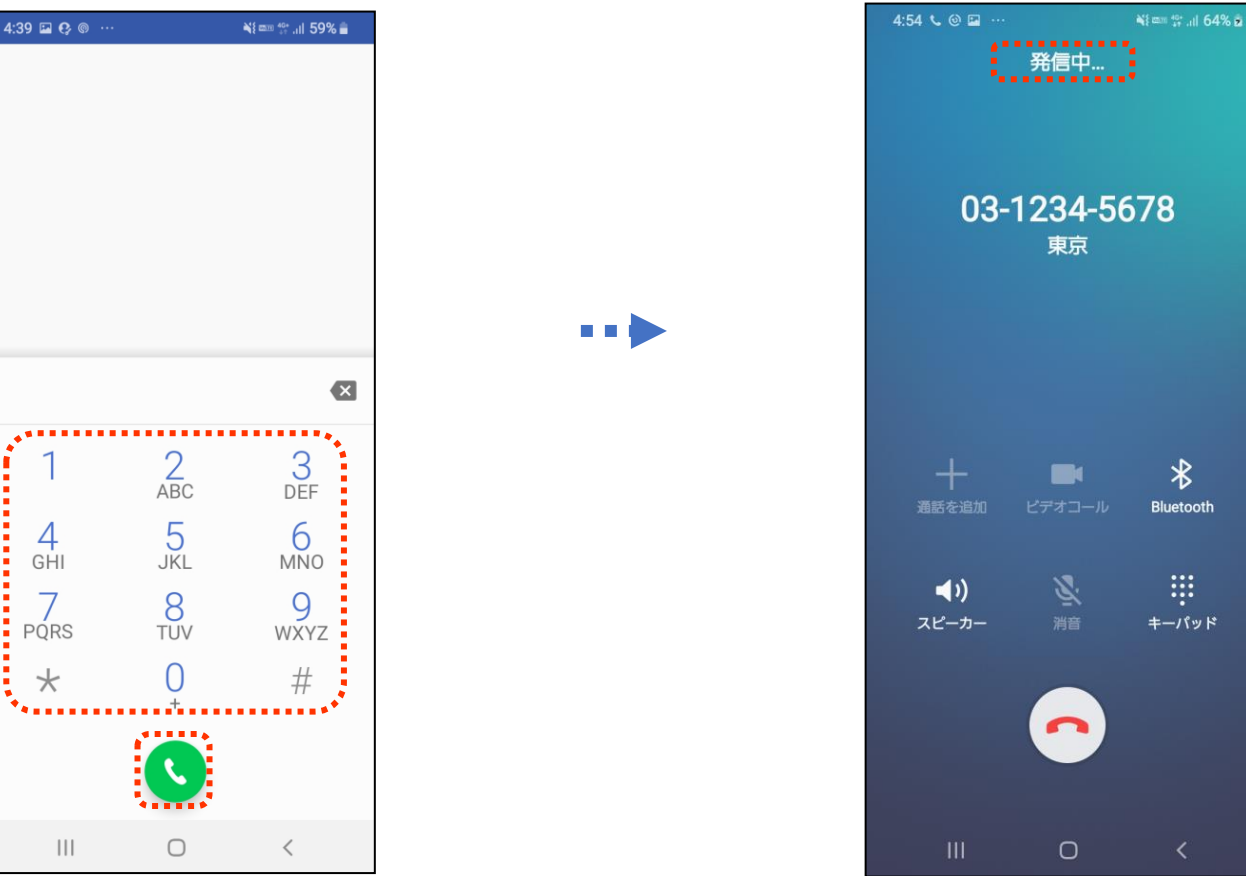

#### **1-A** 電話番号を直接入力してかける

#### 相手の電話番号を入力して電話をかける方法 ※表示については各メーカーによって異なります

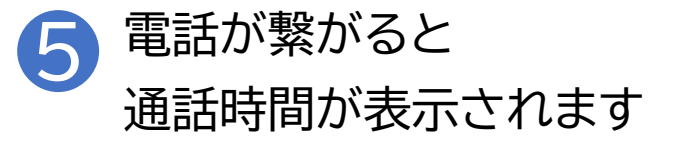

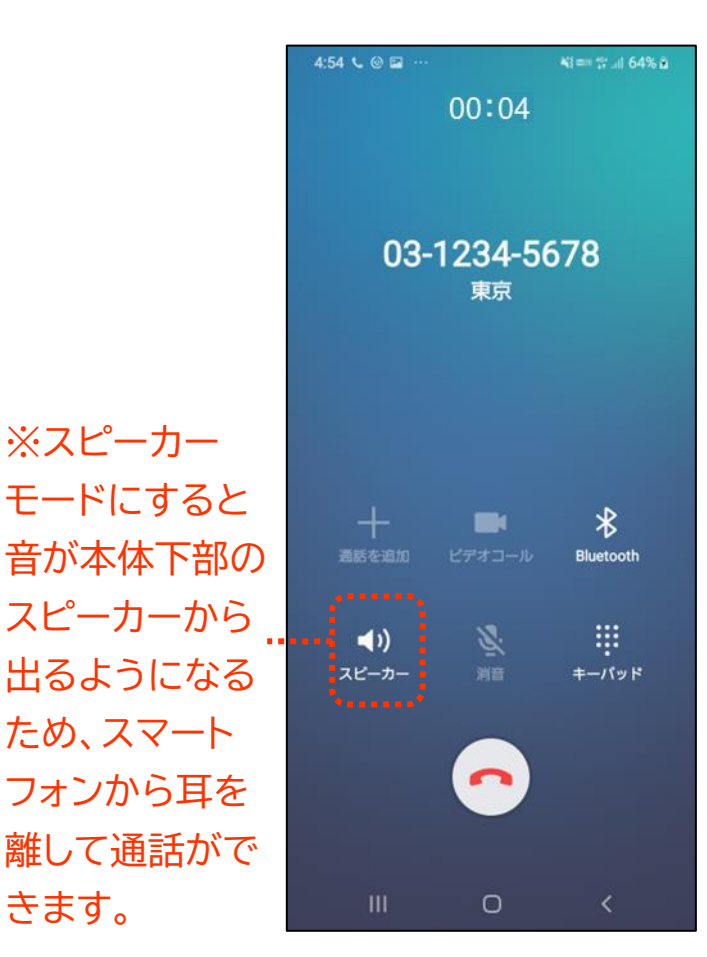

きます。

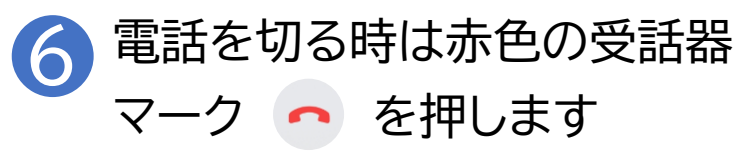

| 4:54 📞 🎯 🖬 …        |                          | ¥} == ∰  64% ĝ    |
|---------------------|--------------------------|-------------------|
|                     | 00:04                    |                   |
| 03-                 | 1234-5(<br><sub>東京</sub> | 678               |
| <br>通話を追加           | <b>ロー</b> ル<br>ビデオコール    | Bluetooth         |
| <b>∢ı)</b><br>スピーカー | <b>义</b><br>消音           | <b>∷</b><br>≠−パッド |
|                     | $\bigcirc$               |                   |
|                     | Ο                        | <                 |

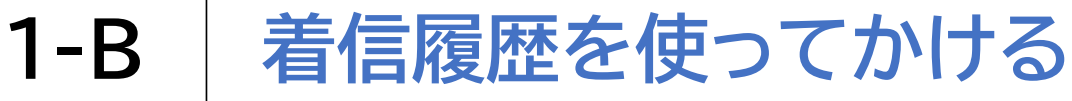

着信履歴から電話をかける方法

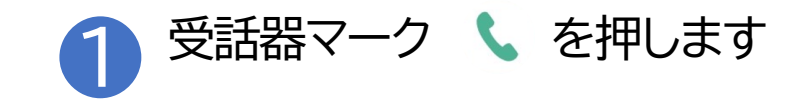

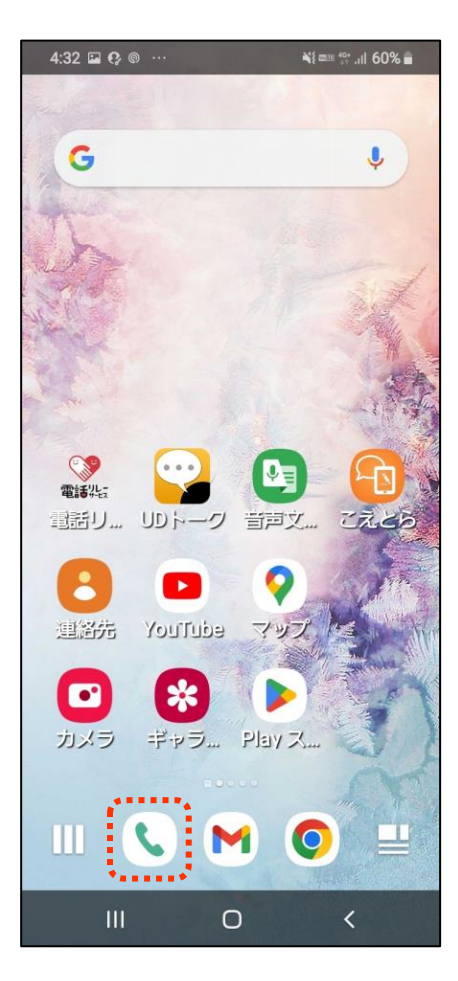

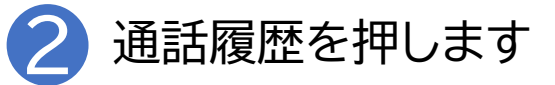

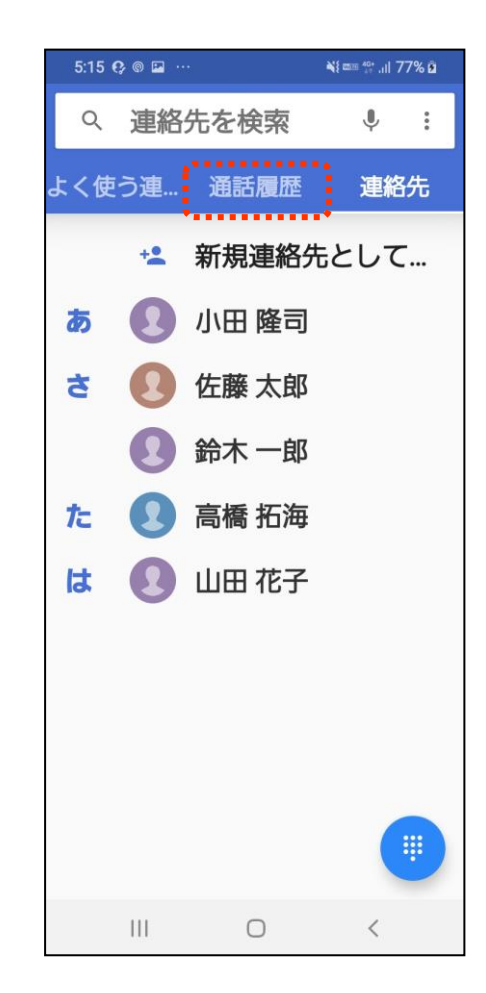

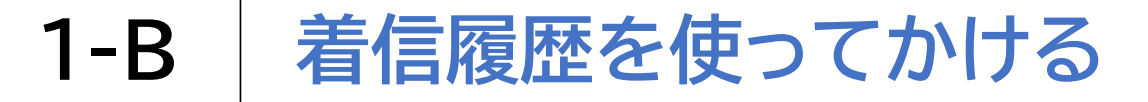

着信履歴から電話をかける方法

3 かけたい相手の横の受話器 マーク ▲ を押せば電話がかかります

| 5:15 🖬 🤂 🌚 …                      | ¥t ඎ ╬* .ıl 77% മ |
|-----------------------------------|-------------------|
| へ 連絡先を検索                          | Ŷ:                |
| よく使う連… 通話履歴                       | 連絡先               |
| 今日                                |                   |
| ● <b>高橋 拓海</b><br>♂ 0 分前          | ¢                 |
| <b>小田 隆司</b><br>。1 分前             | ×.                |
| <b>佐藤 太郎</b><br><sup>3 2 分前</sup> | S.                |
| <b>登木一郎</b><br>ご 5 分前             | S.                |
| ● <b>山田 花子</b>                    | S.                |
| <b>03-1234-5678</b><br>ぐ 21 分前    |                   |
| 以前の着信                             |                   |
| III O                             | <                 |

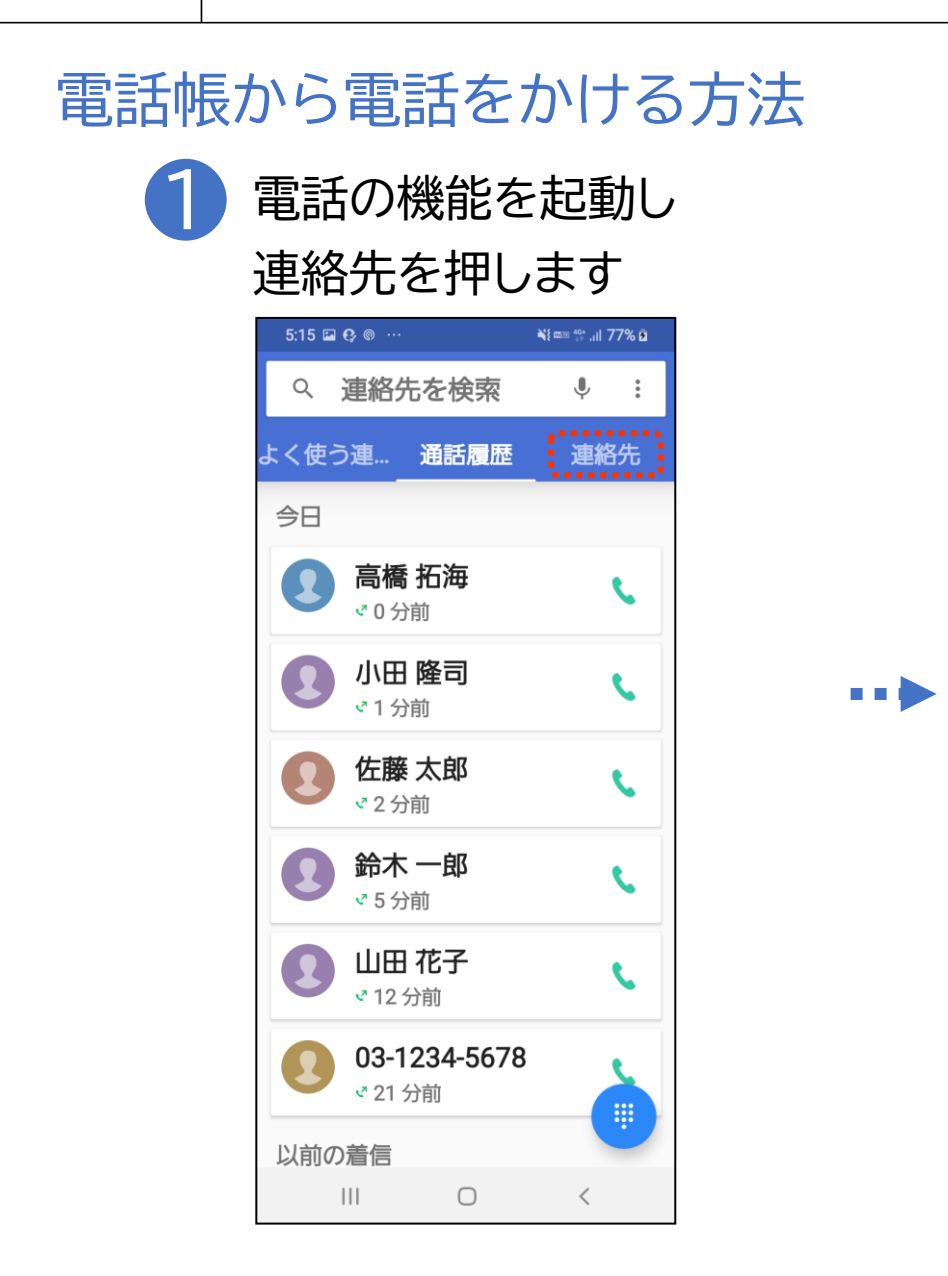

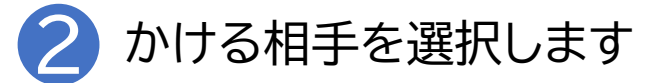

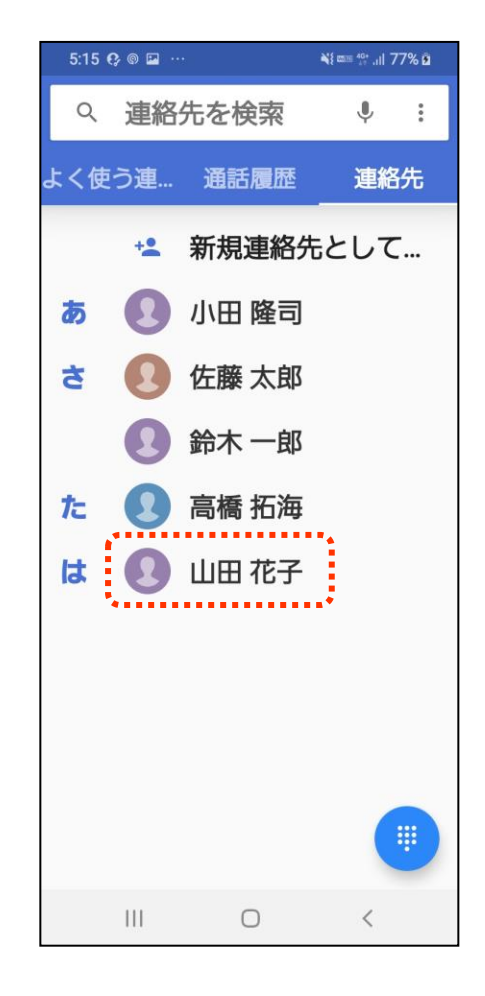

# 1-C 電話帳(連絡先)からかける

電話帳から電話をかける方法

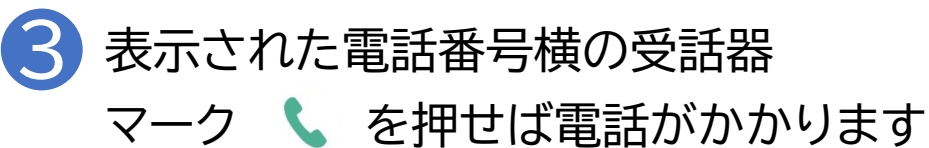

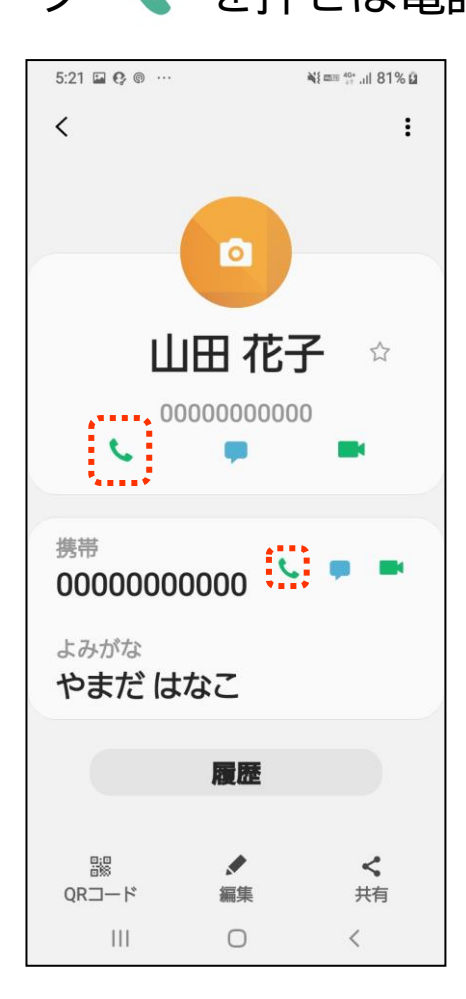

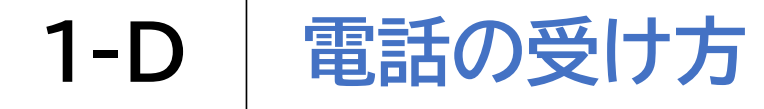

## 自分宛ての着信に出る方法 ※機種によって着信画面は異なります スマートフォンを操作中、またはスリープモード時に電話がかかって きたら受話器マーク ↓ を押せば電話に出られます

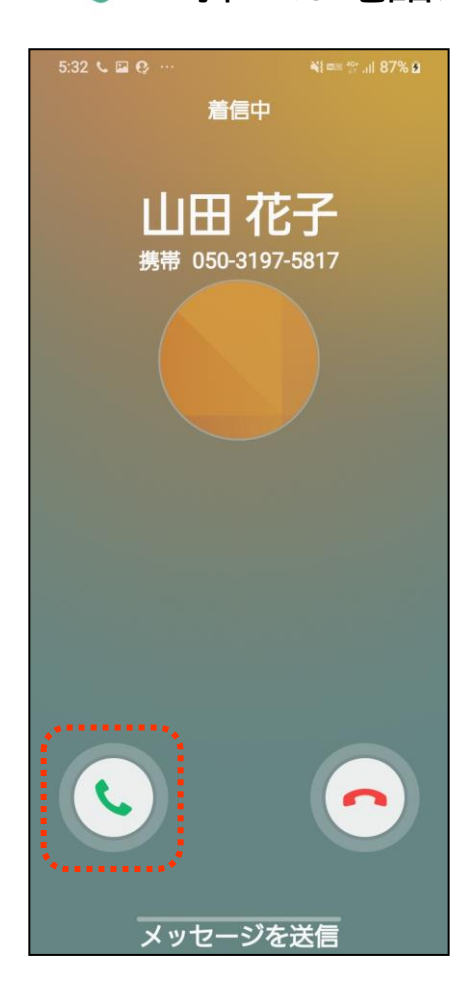

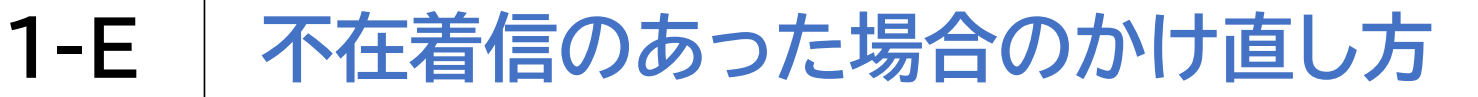

### 不在着信があった相手に電話をかける方法

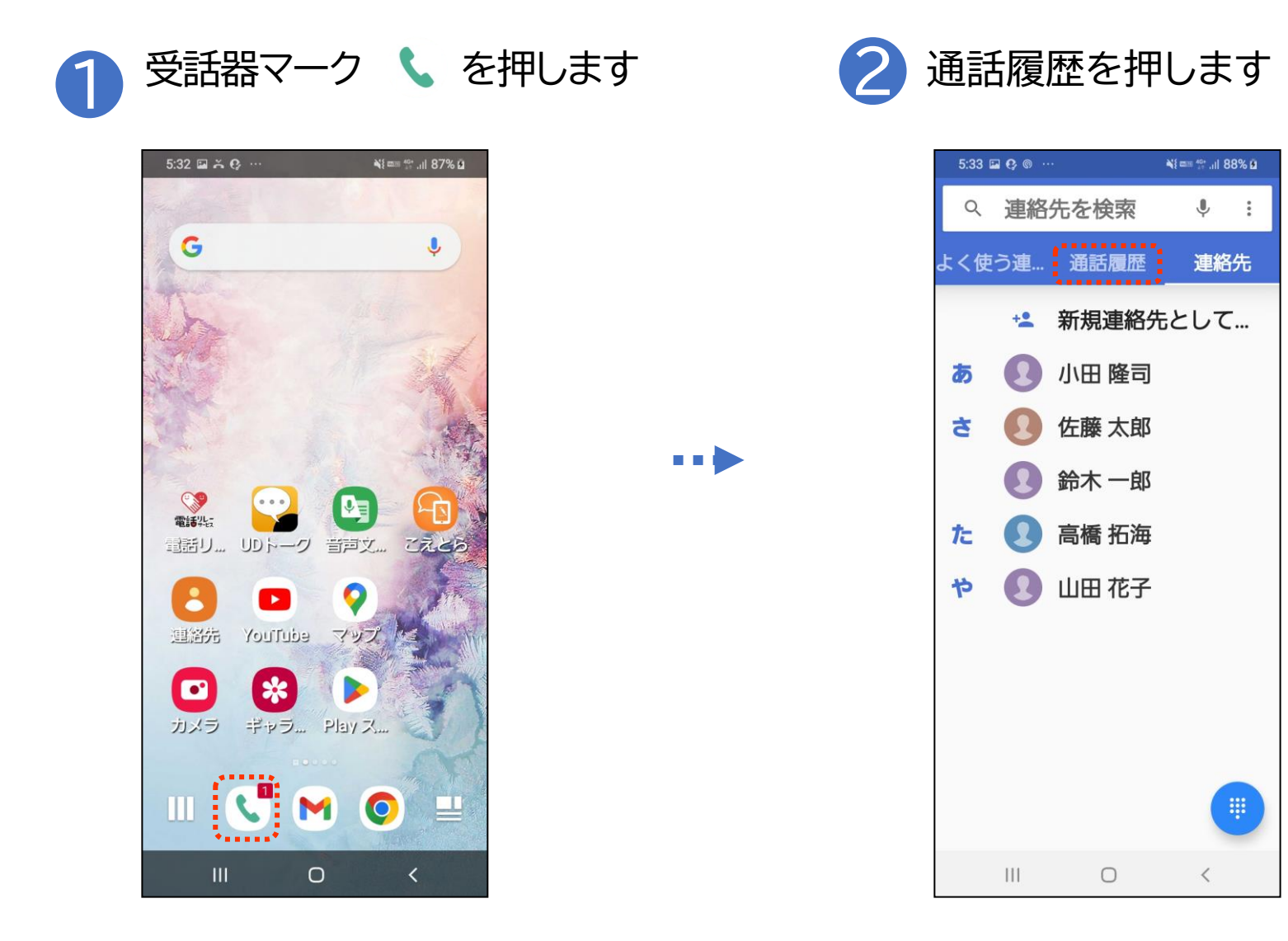

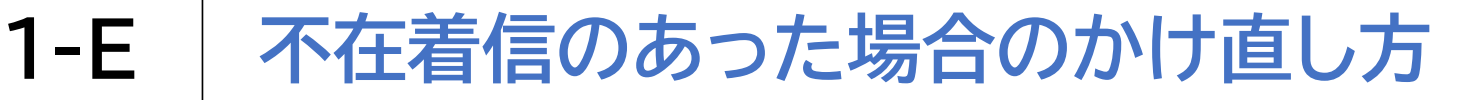

## 不在着信があった相手に電話をかける方法

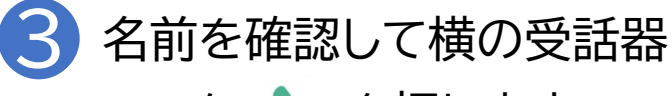

マーク を押します <sup>5:33</sup> © 0 ··· Nter \*\* ..t 88% 0 へ 連絡先を検索 ・ \*

| へ 連絡先を検索                           | <b>.</b> |
|------------------------------------|----------|
| よく使う連 通話履歴                         | 連絡先      |
| 今日                                 |          |
| ● 山田 花子<br>※0分前                    | S        |
| ● 高橋 拓海<br>☆ 17 分前                 | S.       |
| ● 小田 隆司<br><sup>武 18 分前</sup>      | S.       |
| ● 佐藤太郎<br><sup>武19分前</sup>         | S.       |
| ● <b>鈴木</b> 一郎<br><sup>22 分前</sup> | S.       |
| <b>00000000000</b><br>♂ 30 分前      |          |
| 03-1234-5678                       | -        |
| III O                              | <        |

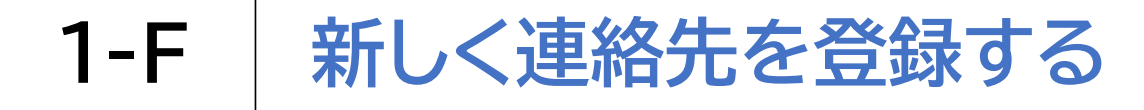

連絡先を新しく登録する方法

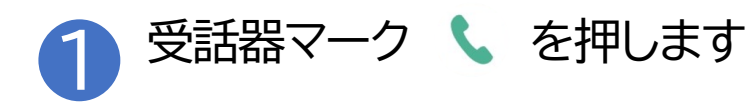

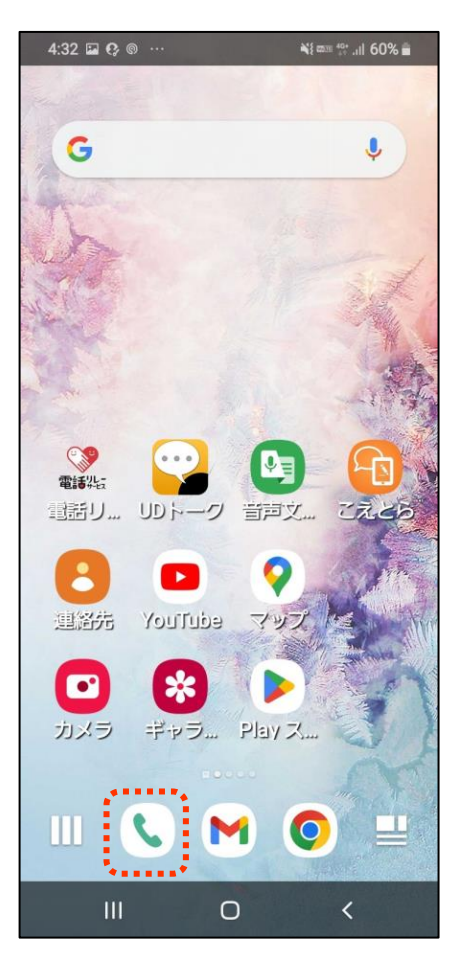

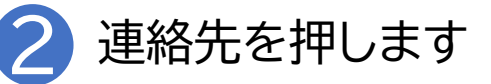

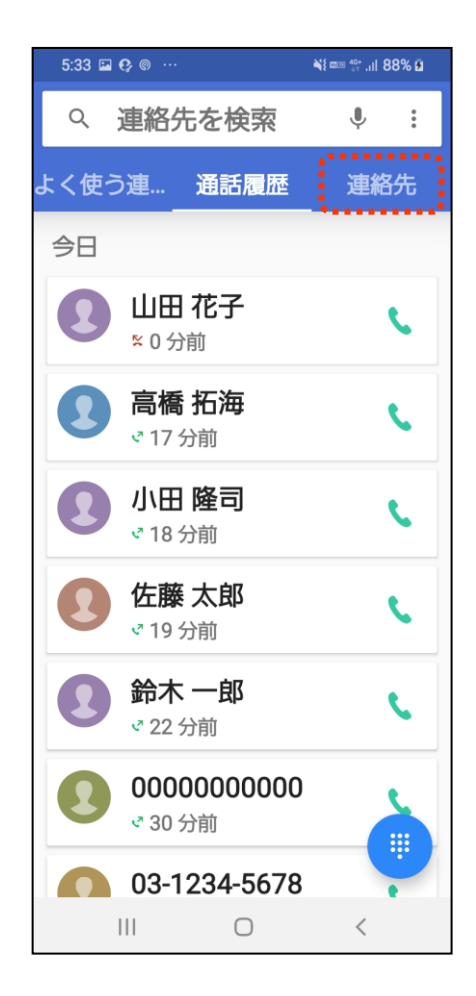

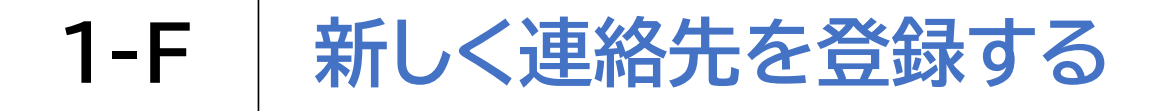

## 連絡先を新しく登録する方法

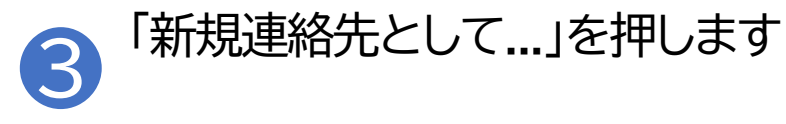

| 5:33 | 🖬 🚱 💿 \cdots | *     | ¥{ === 40°] 88% B |
|------|--------------|-------|-------------------|
| Q    | 連絡           | 先を検索  | <b>.</b> .        |
| よく使  | う連           | 通話履歴  | 連絡先               |
|      | +.           | 新規連絡  | もとして…             |
| đ    | 0            | 小田 隆司 | *                 |
| t    | 2            | 佐藤 太郎 |                   |
|      |              | 鈴木一郎  |                   |
| た    |              | 高橋 拓海 |                   |
| や    | 0            | 山田 花子 |                   |
|      |              |       |                   |
|      |              |       |                   |
|      |              |       |                   |
|      |              |       | (III)             |
|      |              | 0     | <                 |

#### 4 名前等の登録情報を記入したら 「保存」を押します

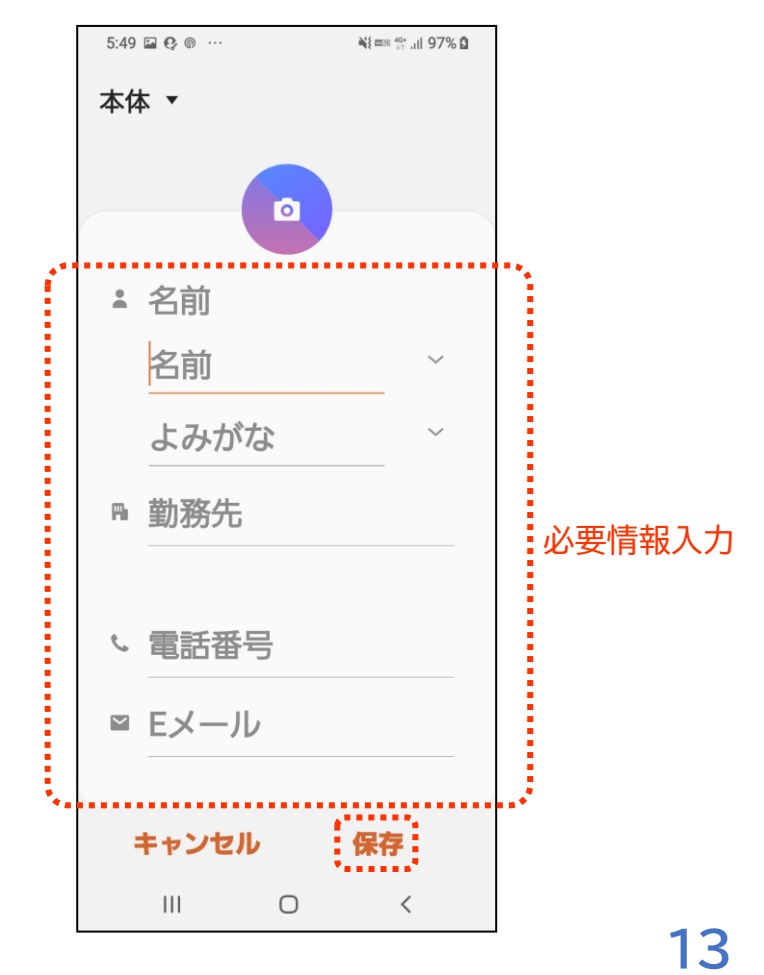

1-G

## 着信履歴に残った通話先を登録する

## 着信履歴から連絡先を登録する方法

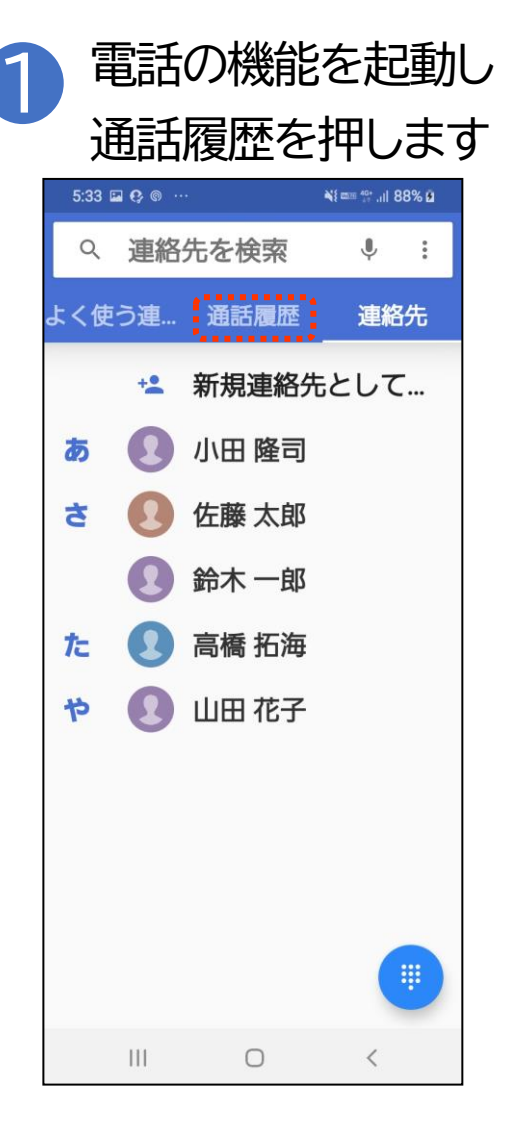

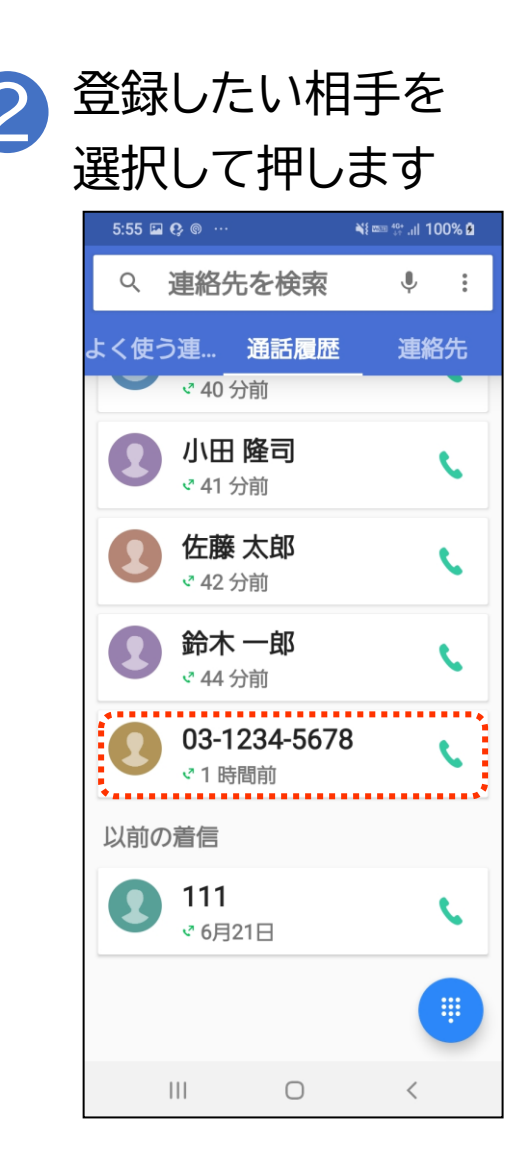

## 1-G 着信履歴に残った通話先を登録する

### 着信履歴から連絡先を登録する方法

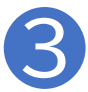

「新規連絡先として登録」を押すと登録画面に移ります

「1-F 新しく連絡先を登録する」の手順と同様に登録してください

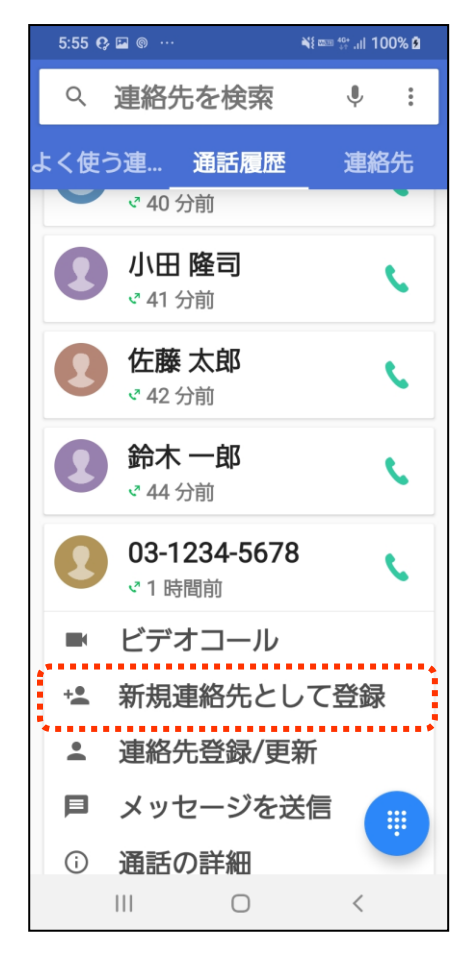

# 1-H 電話リレーサービスとは

電話リレーサービスとは、聴覚や発話に困難のある人(きこえない人)と、きこ える人(聴覚障害者等以外の人)との会話を、通訳オペレータが「手話」または 「文字」と「音声」を通訳することにより、電話で即時双方向につなぐサービス です。

※聴覚や発話に困難のある方が本サービスを利用できます。

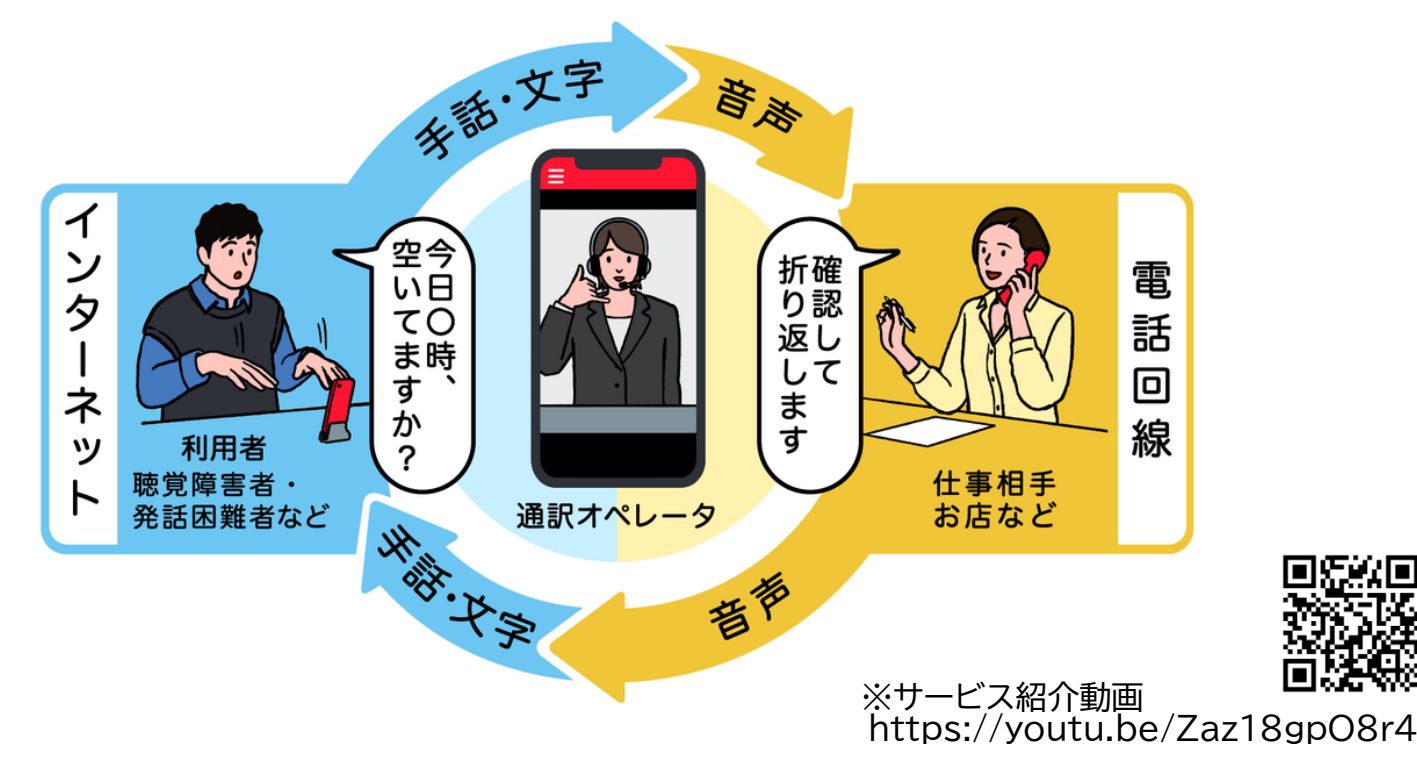

# 1-I 電話リレーサービスの詳細・登録方法

#### 電話リレーサービスの詳細、登録方法はホームページをご覧ください

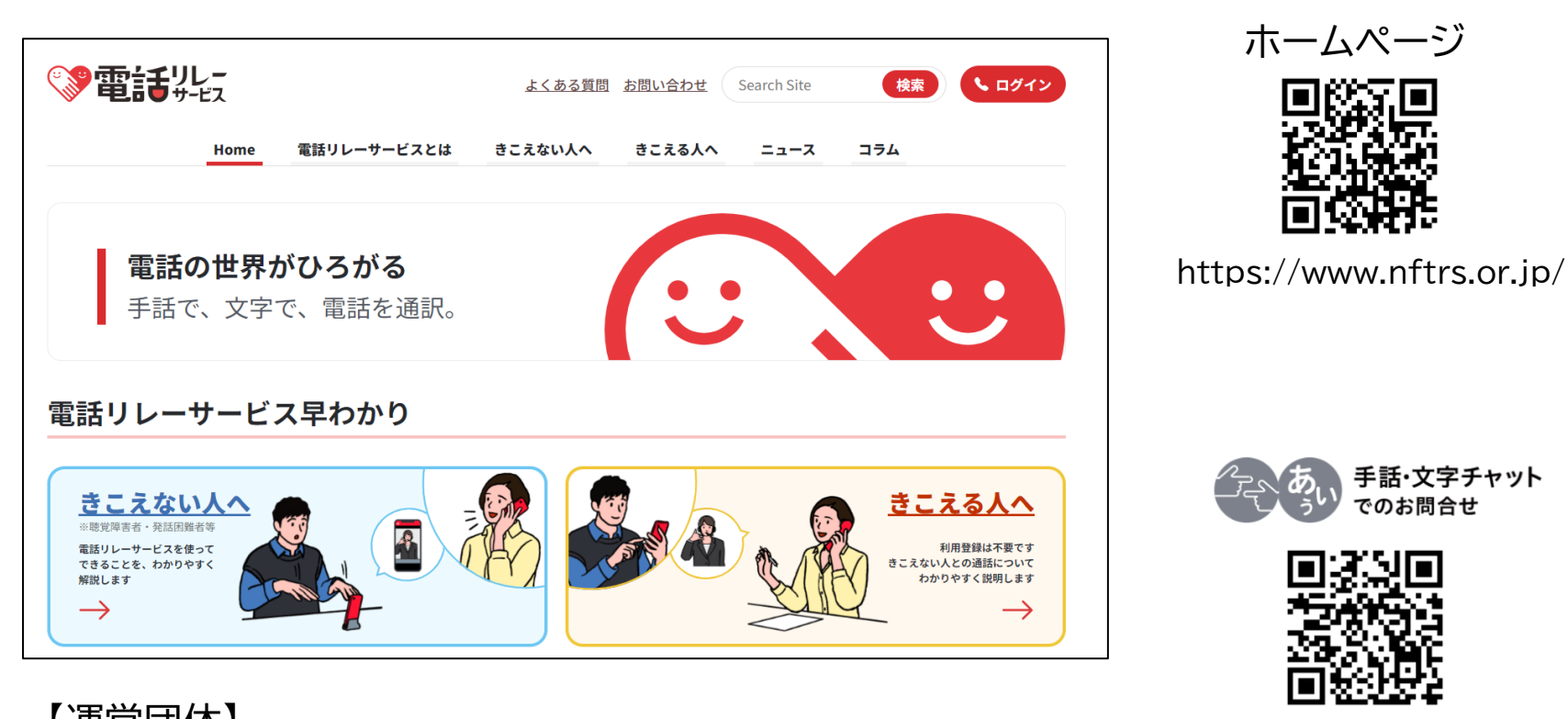

【運営団体】 総務大臣指定 電話リレーサービス提供機関 一般財団法人日本財団電話リレーサービス 電話:03-6275-0912

https://nftrs.or.jp/contact/ ※年末年始は除く

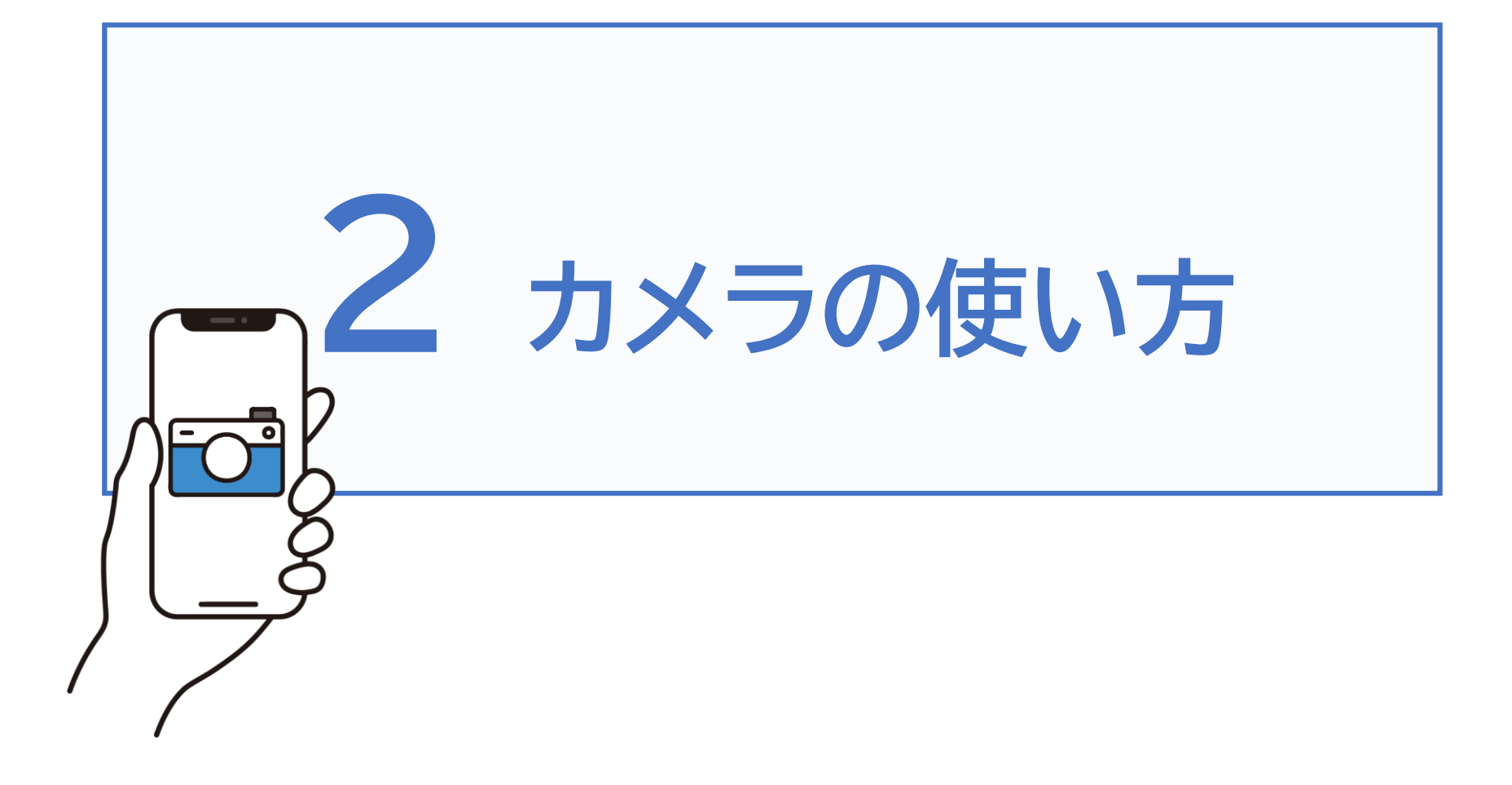

# **2-A** 写真を撮ろう

スマートフォンには、本体の画面側上部に自分を撮影できる前面カ メラと画面反対側の背面カメラが搭載されています。撮影した写真・ 動画などは、「フォト」や「ギャラリー」、「アルバム」に保存されます。

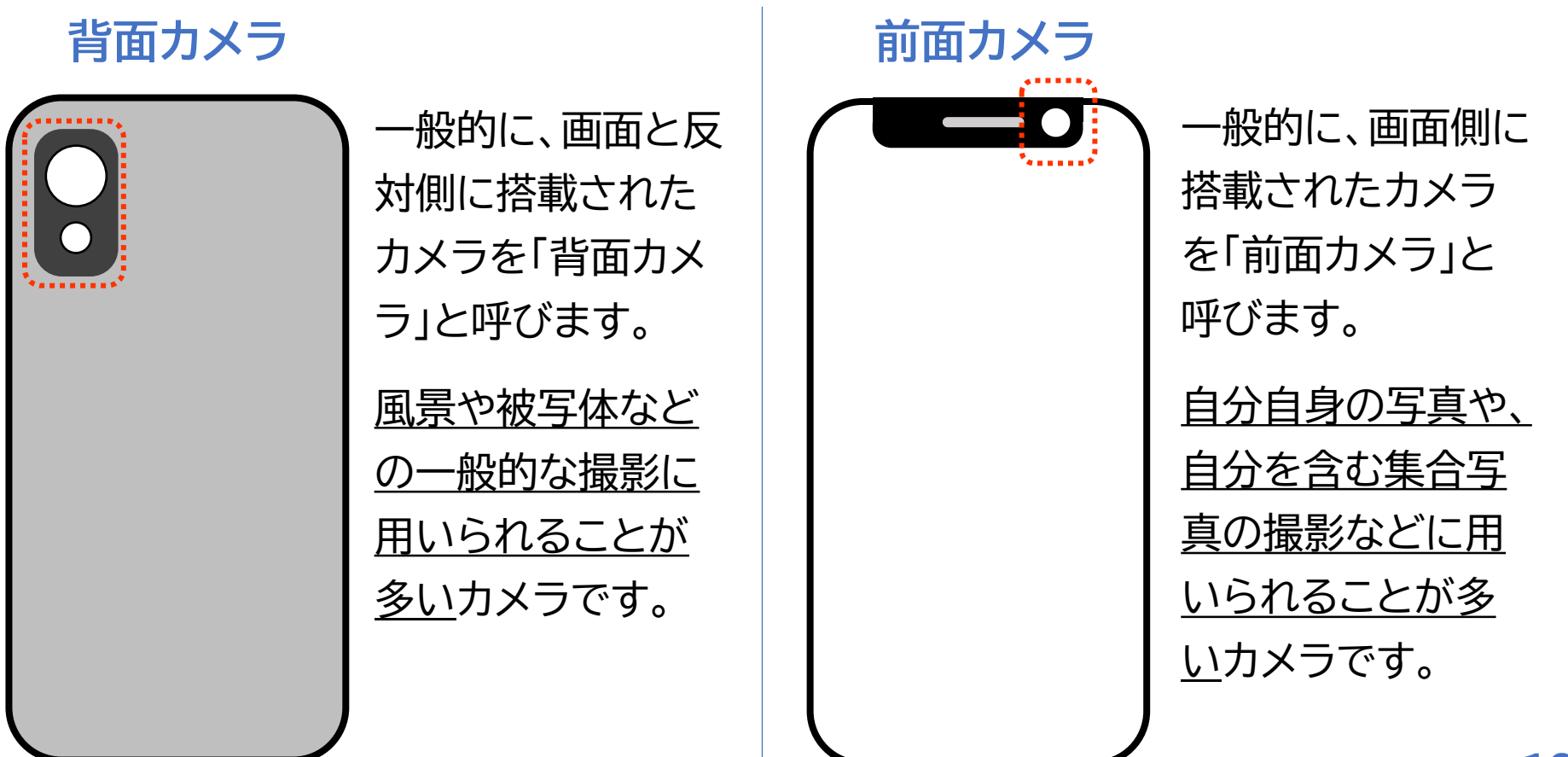

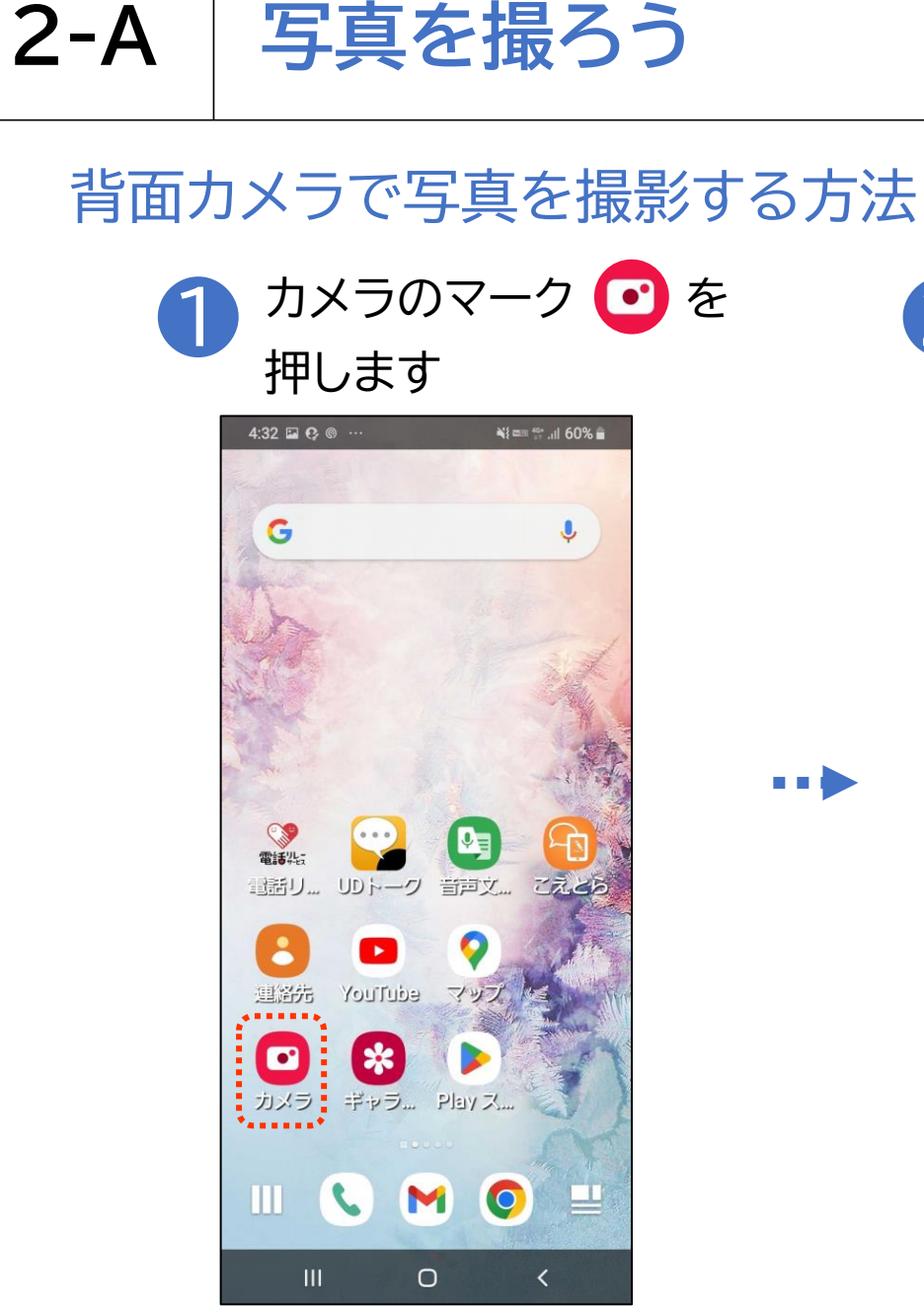

撮影対象にスマートフォンの 2 背面カメラを向けます シール 3:4 GEF ŝ 兴 annonn パノラマ 写直 動画 <u>ا</u>م Ο

画面を2本の指 で広げることで 被写体を拡大で きます

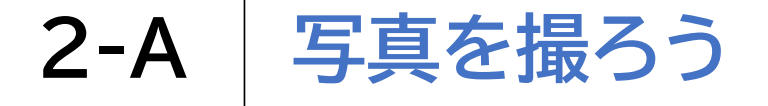

カメラのバージョン:2.04.096(1-00)

# 背面カメラで写真を撮影する方法 ③ シャッターボタン ● を押して撮影します

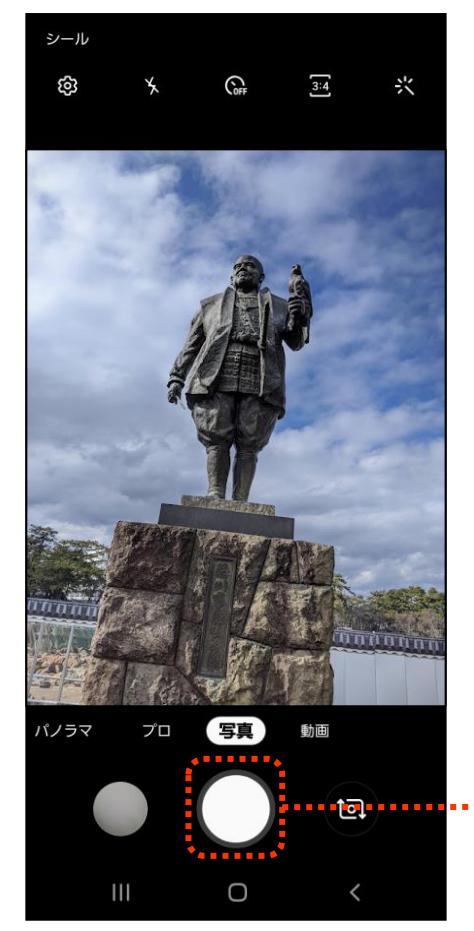

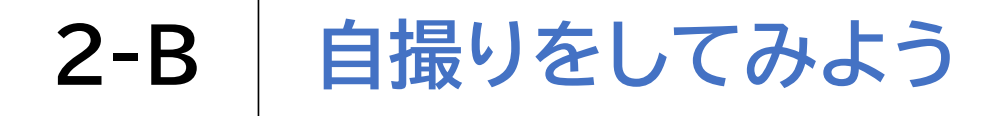

## 前面カメラで自撮り(自分を撮影)する方法

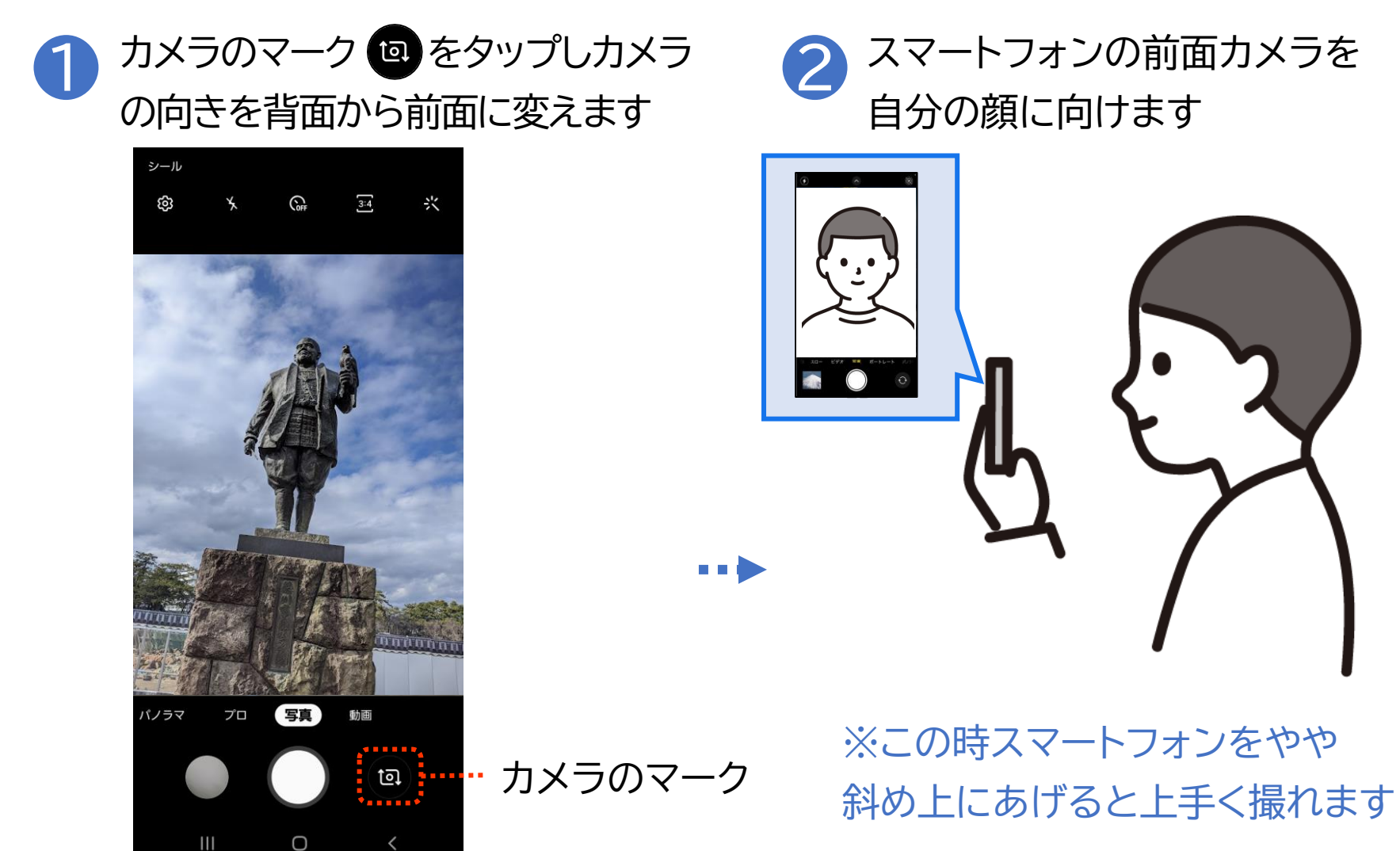

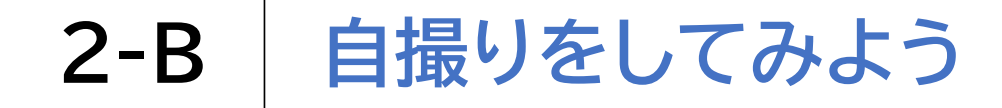

## 前面カメラで自撮り(自分を撮影)する方法 3 シャッターボタン 🔘 を押して撮影します

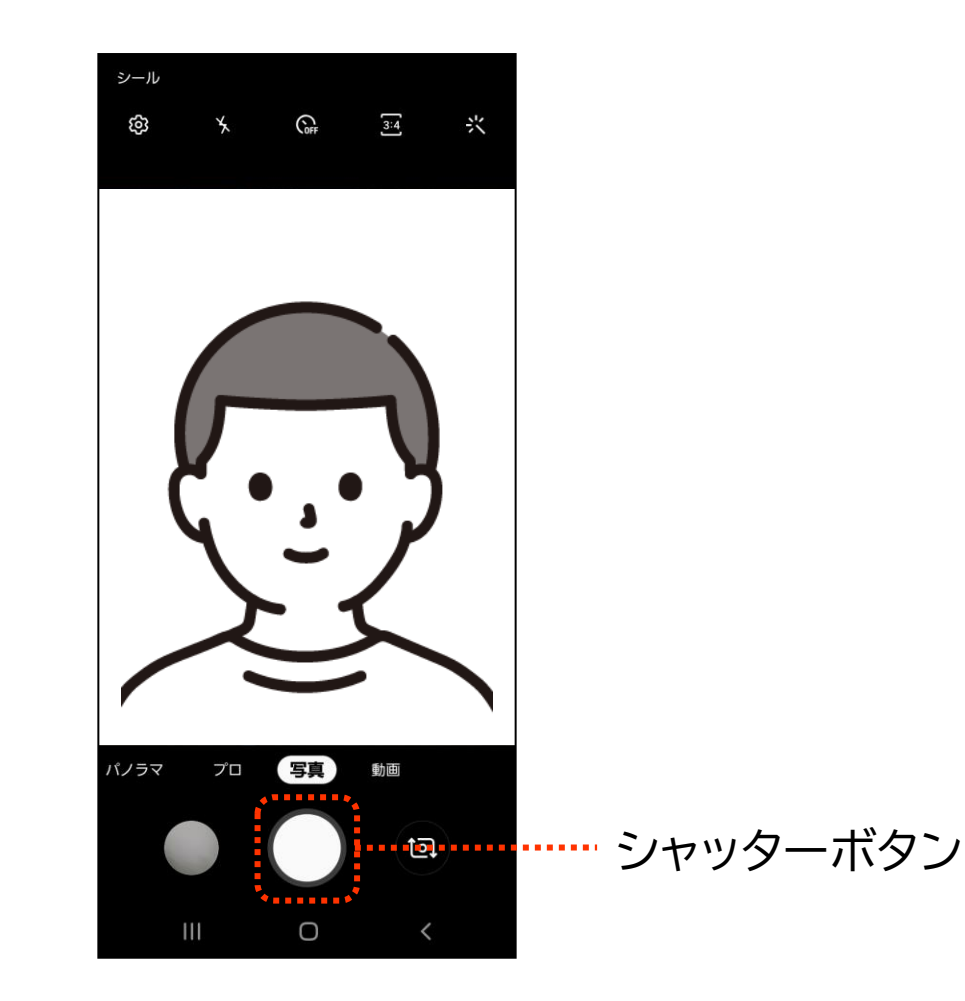

カメラ機能は、各メーカー、機能の更新状況によってかなり異なります

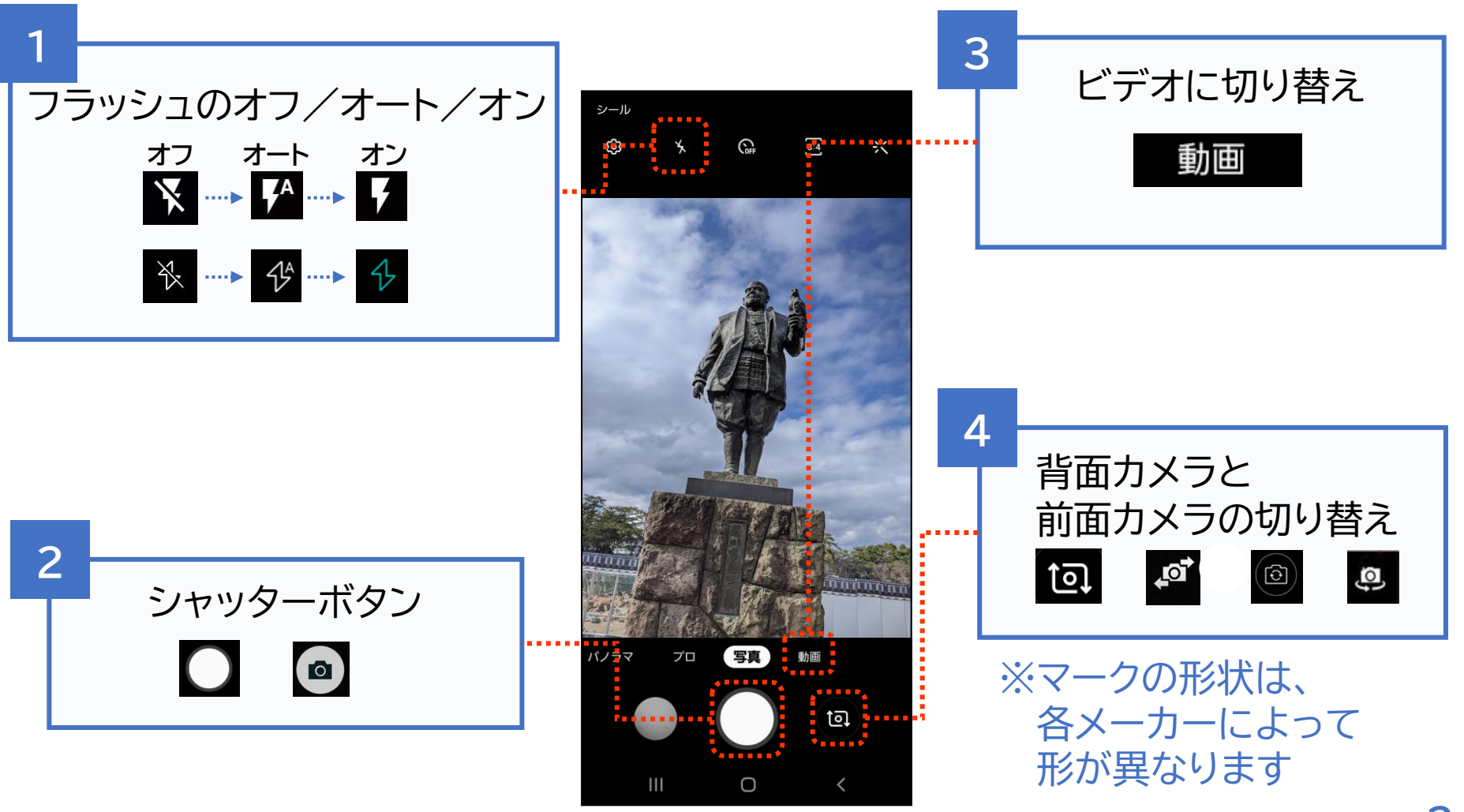

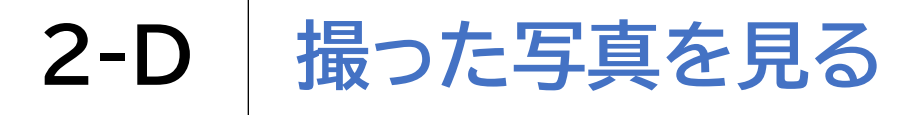

「Googleフォト」バージョン: 6.35.0.528633447

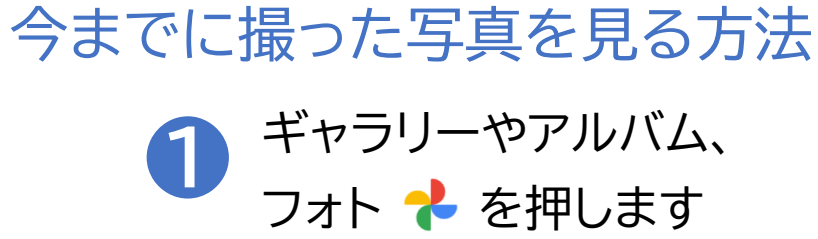

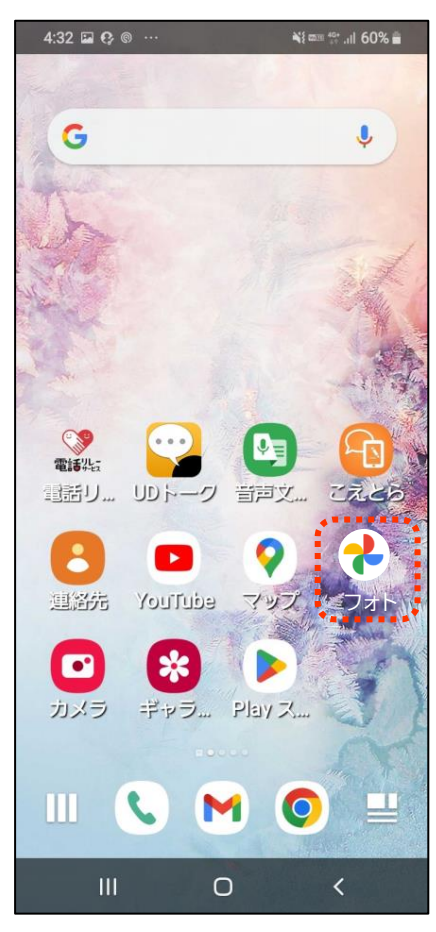

#### ※機種によってアプリが異なります

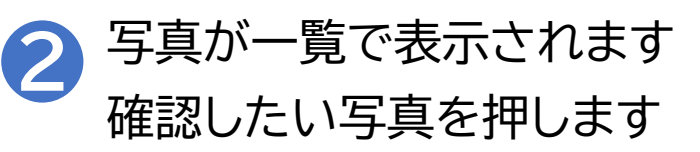

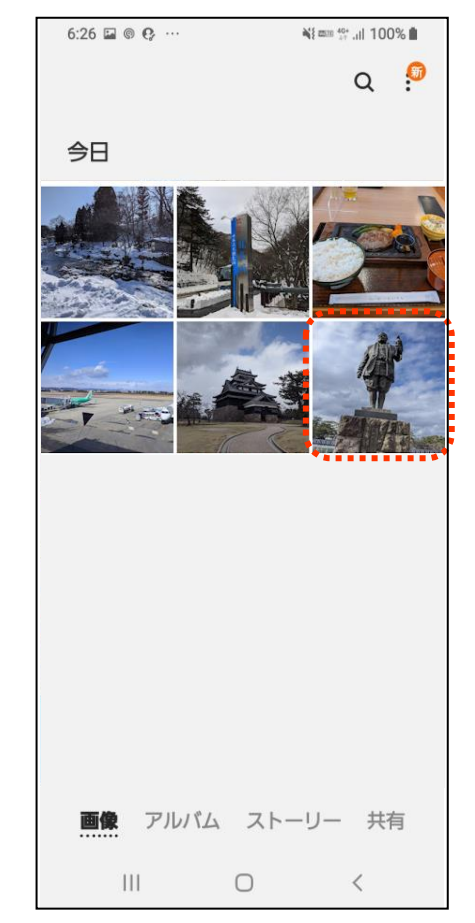

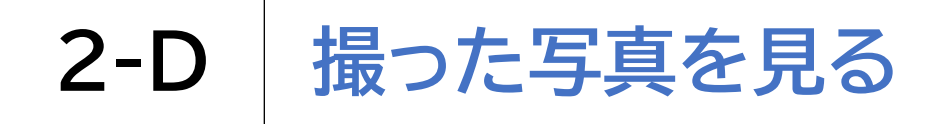

### 今までに撮った写真を見る方法

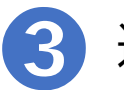

選択した写真が大きく表示されます

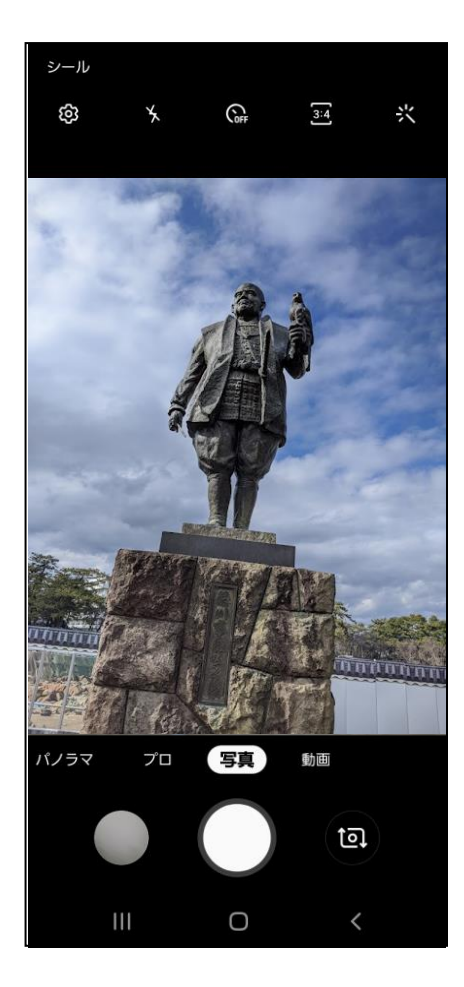

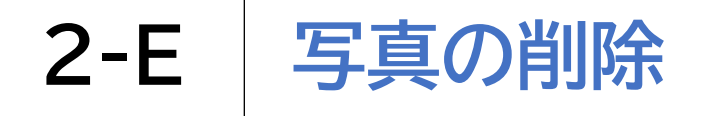

## 不要な写真を削除する方法

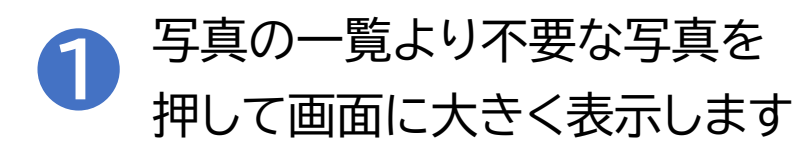

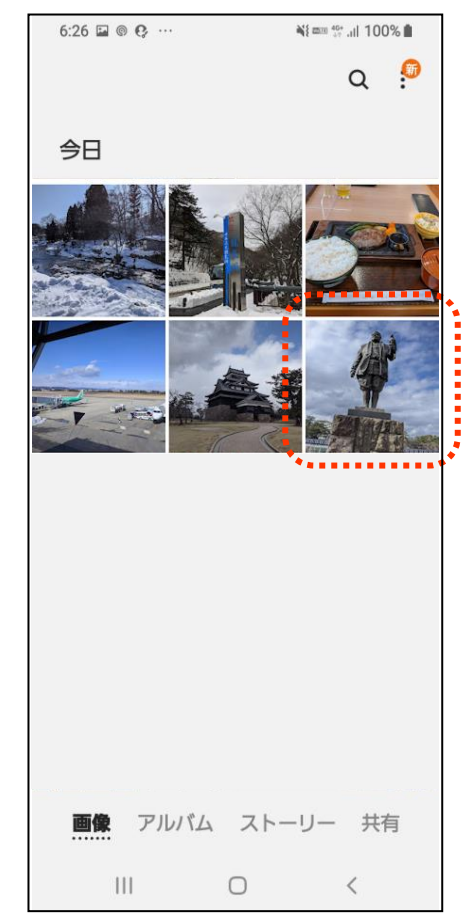

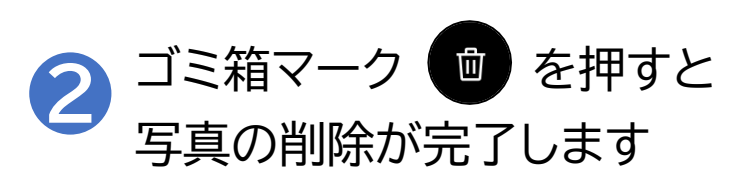

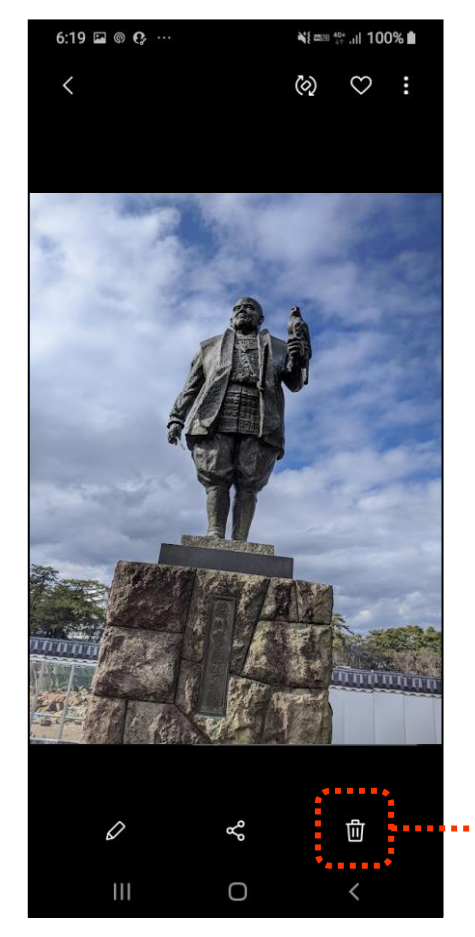

27

ゴミ箱マーク

## QRコードを読み取る方法 カメラマーク の を押して カメラを起動します

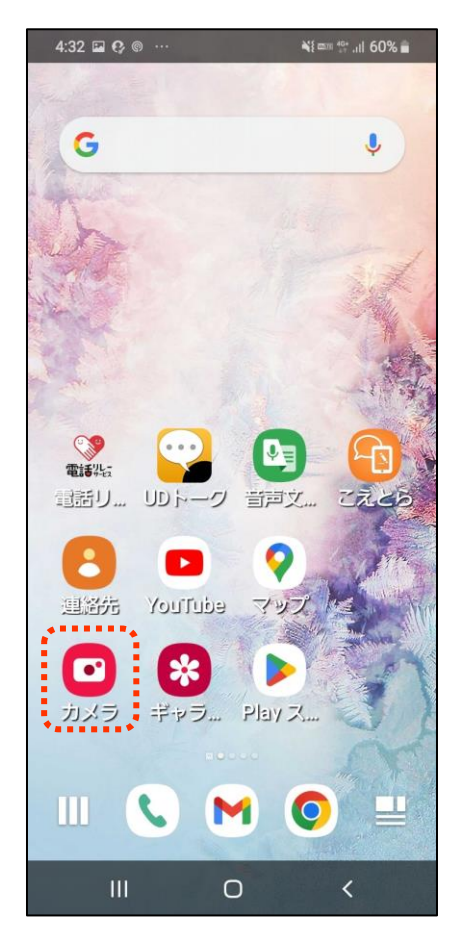

#### ※機種によって読み取り方法が異なります

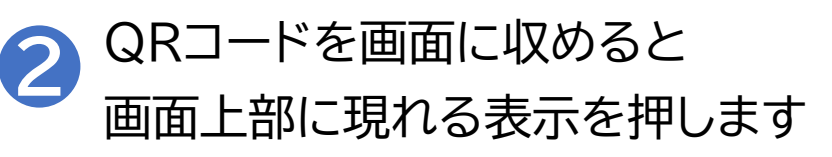

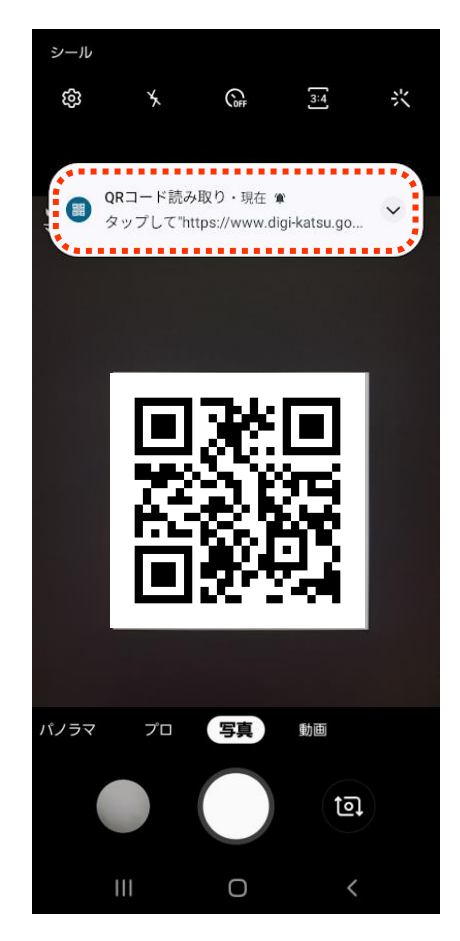

# 2-F QRコードの読み取り

### QRコードを読み取る方法

※機種によって読み取り方法が異なります

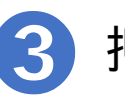

### 押した後に、画面が切り替われば成功です

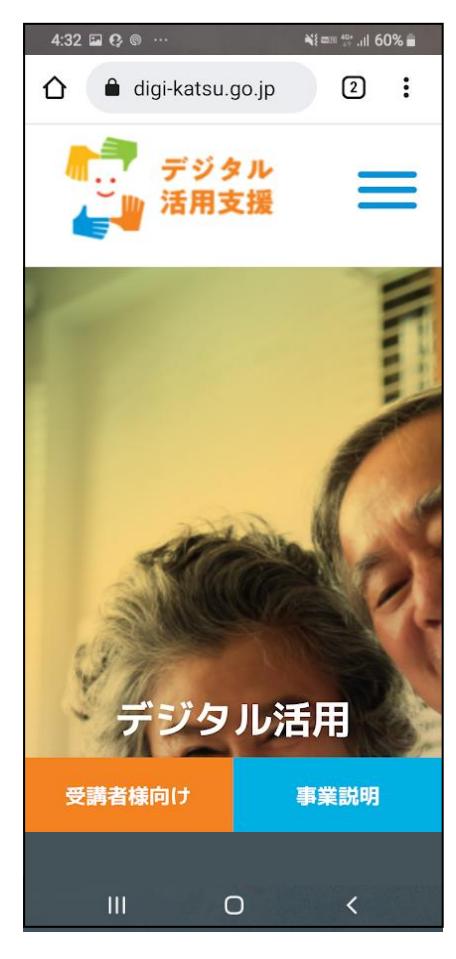

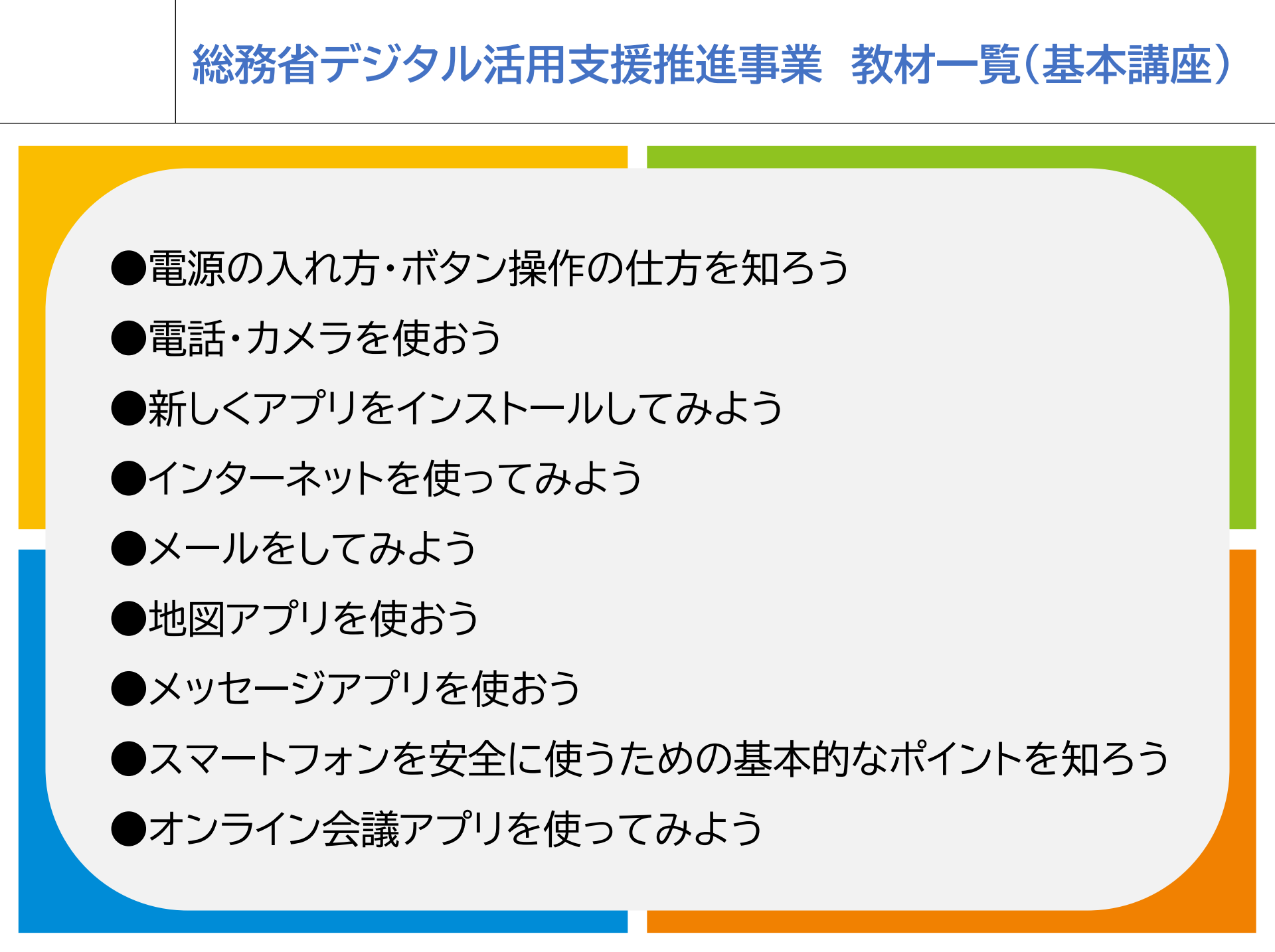

## 総務省デジタル活用支援推進事業 教材一覧(応用講座)

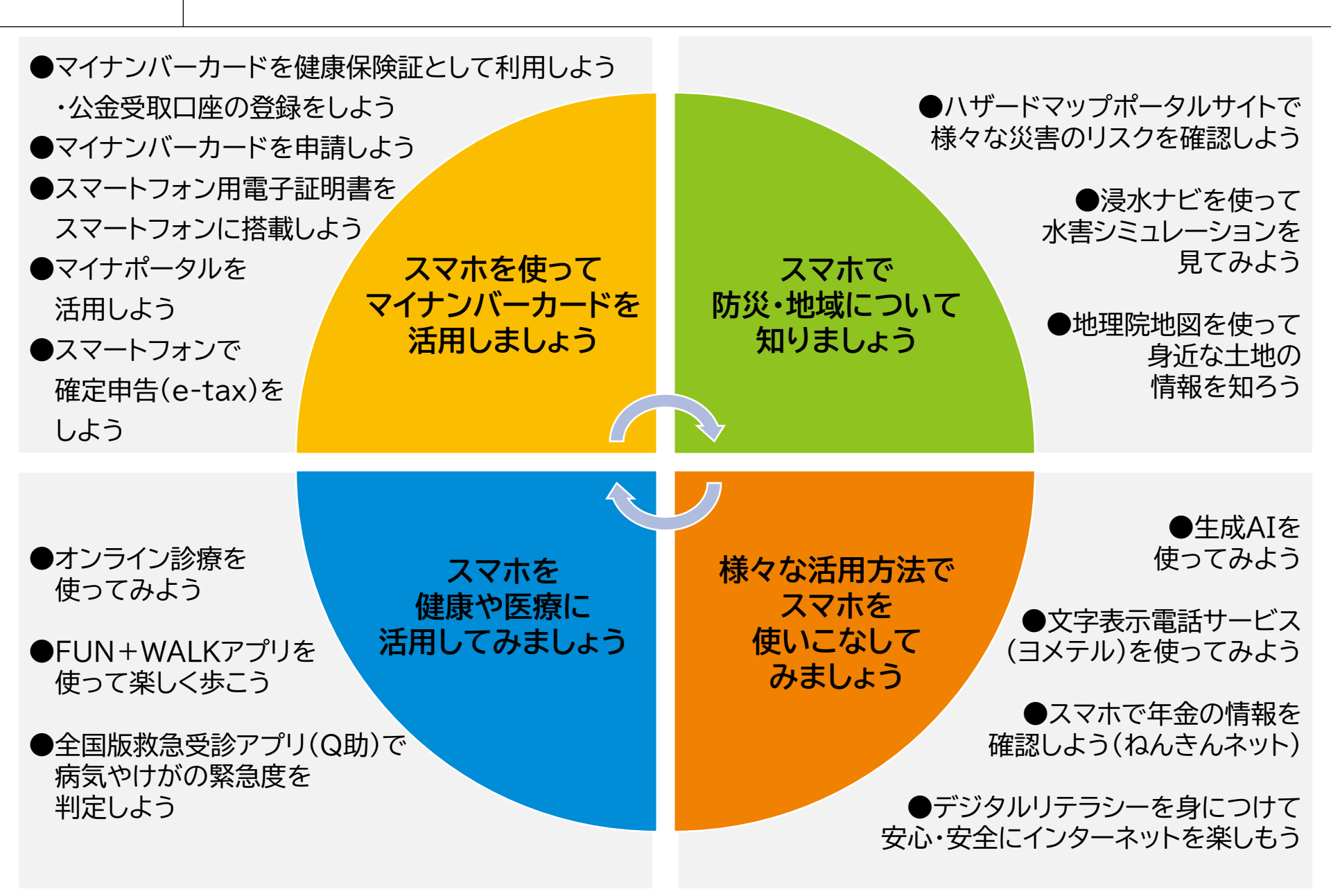